### BEHEERCONSOLE > GEBRUIKERSBEHEER >

# Microsoft Entra ID SCIM integratie

Weergeven in het Helpcentrum: https://bitwarden.com/help/microsoft-entra-id-scim-integration/

### Microsoft Entra ID SCIM integratie

System for cross-domain identity management (SCIM) kan worden gebruikt om leden en groepen in uw Bitwarden-organisatie automatisch te provisioneren en de-provisioneren.

#### (i) Note

SCIM-integraties zijn beschikbaar voor **Enterprise-organisaties**. Teams organisaties, of klanten die geen SCIM-compatibele identity provider gebruiken, kunnen overwegen Directory Connector te gebruiken als een alternatieve manier van provisioning.

Dit artikel zal je helpen om een SCIM integratie met Azure te configureren. Bij de configuratie wordt tegelijkertijd gewerkt met de Bitwarden web vault en Azure Portal. We raden u aan om beide documenten bij de hand te hebben en de stappen uit te voeren in de volgorde waarin ze zijn beschreven.

#### **SCIM inschakelen**

#### (i) Note

Host je Bitwarden zelf? Zo ja, voer dan deze stappen uit om SCIM in te schakelen voor uw server voordat u verdergaat.

Om uw SCIM-integratie te starten, opent u de beheerconsole en navigeert u naar **Instellingen** → **SCIM-provisioning**:

|                                                                                                    | SCIM provisioning                                                                                                    |  |
|----------------------------------------------------------------------------------------------------|----------------------------------------------------------------------------------------------------|--|
| Image: Sciency of the second second secon | According to provide on users and groups with your preferred identity provider via SCM providence in the second second se |  |
|                                                                                                    | SCIM-voorziening                                                                                                    |  |

Schakel het selectievakje Enable SCIM in en noteer uw SCIM URL en SCIM API Key. Je zult beide waarden in een latere stap moeten gebruiken.

#### Een bedrijfsapplicatie maken

#### **⊘** Tip

If you are already using this IdP for Login with SSO, open that existing enterprise application and skip to this step. Otherwise, proceed with this section to create a new application

Navigeer in de Azure Portal naar Microsoft Entra ID en selecteer Enterprise toepassingen in het navigatiemenu:

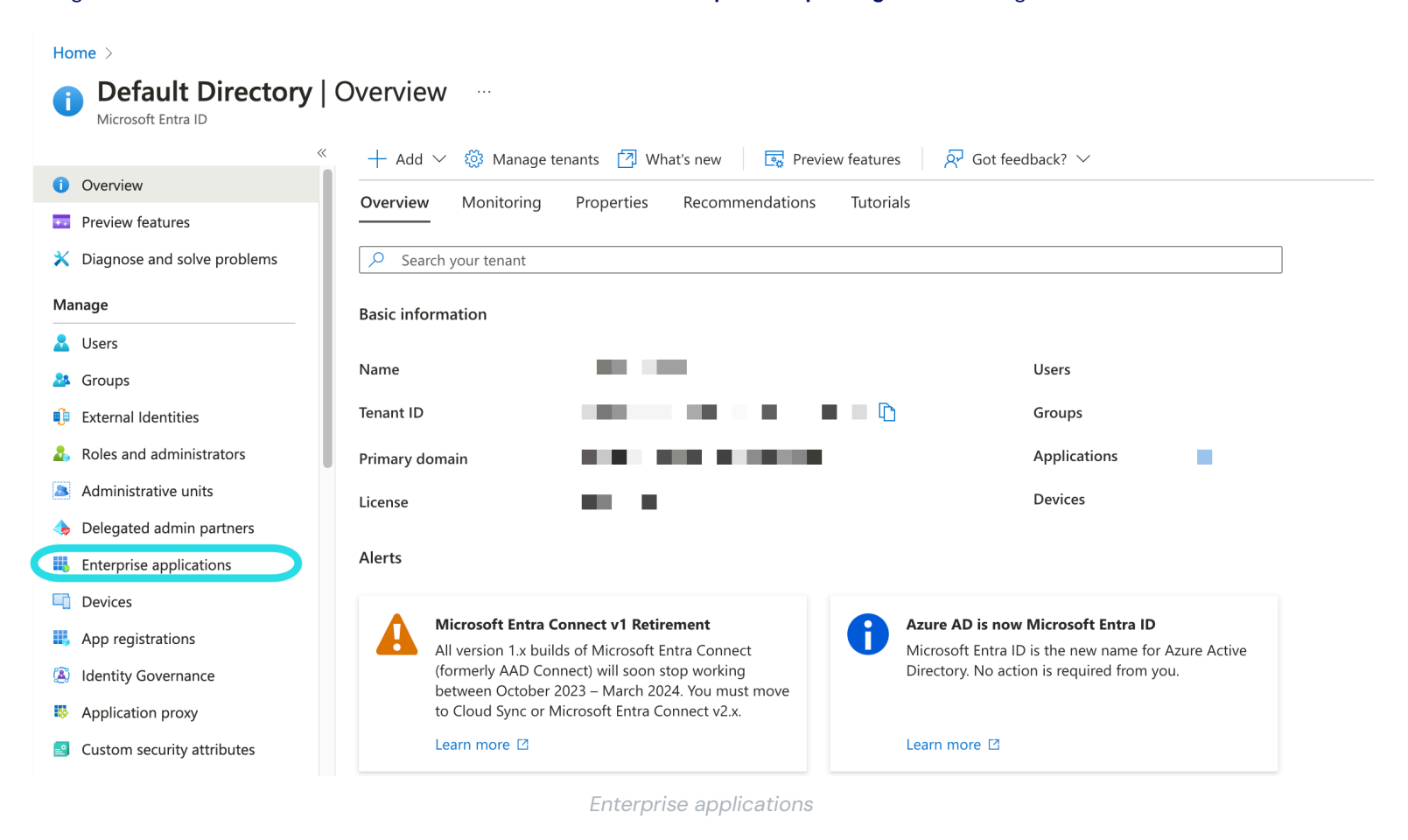

#### Selecteer de knop + **Nieuwe toepassing**:

| Home > Enterprise applications<br>Enterprise applications   All applications |                                                                                                    |  |  |
|------------------------------------------------------------------------------|----------------------------------------------------------------------------------------------------|--|--|
| «<br>Overview                                                                | + New application 🗘 Refresh 🞍 Download (Export)   🕕 Preview info   🎫 Columns   🖾 Preview features   🖗 Got feedback?                             |  |  |
| () Overview                                                                  | View, filter, and search applications in your organization that are set up to use your Microsoft Entra tenant as their Identity Provider.       |  |  |
| 🗙 Diagnose and solve problems                                                | The list of applications that are maintained by your organization are in application registrations.                                             |  |  |
| Manage                                                                       | P Search by application name or object ID     Application type == Enterprise Applications ×     Application ID starts with ×     +γ Add filters |  |  |
|                                                                              |                                                                                                    |  |  |

Create new application

Selecteer op het scherm Browse Microsoft Entra ID Gallery de knop + Maak uw eigen toepassing:

Х

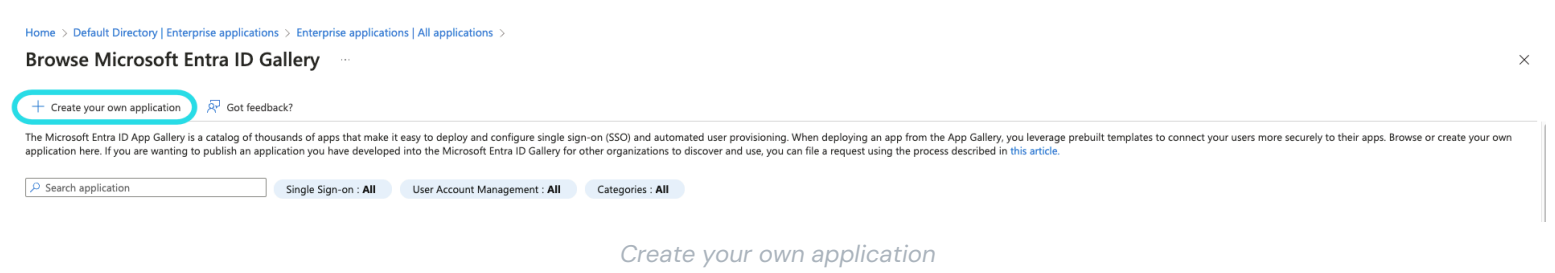

Geef de applicatie in het scherm Maak uw eigen applicatie een unieke, Bitwarden-specifieke naam. Kies de optie **Non-gallery** en selecteer dan de knop **Create**.

### Create your own application

📯 Got feedback?

If you are developing your own application, using Application Proxy, or want to integrate an application that is not in the gallery, you can create your own application here.

What's the name of your app?

Input name

What are you looking to do with your application?

Configure Application Proxy for secure remote access to an on-premises application

Register an application to integrate with Microsoft Entra ID (App you're developing)

Integrate any other application you don't find in the gallery (Non-gallery)

Create Entra ID app

#### Voorziening inschakelen Selecteer Provisioning in de navigatie en voer de volgende stappen uit:

 $\times$ 

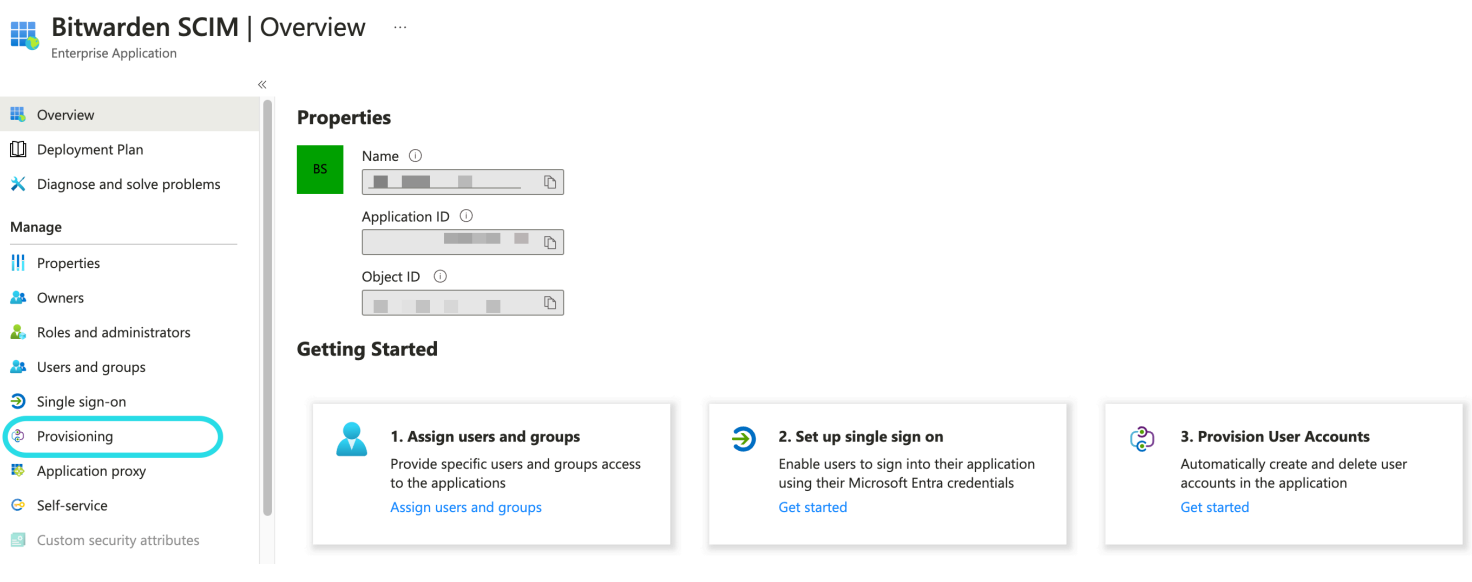

Select Provisioning

- 1. Selecteer de knop **Aan de slag**.
- 2. Selecteer Automatisch in het vervolgkeuzemenu Provisioneringsmodus .
- 3. Voer uw SCIM URL(meer informatie) in het veld Tenant URL in.
- 4. Voer uw SCIM API-sleutel(meer informatie) in het veld Secret Token in.
- 5. Selecteer de knop Verbinding testen .
- 6. Als je verbindingstest succesvol is, selecteer je de knop Opslaan.

#### Koppelingen

Bitwarden gebruikt standaard SCIM v2 attribuutnamen, hoewel deze kunnen afwijken van de Microsoft Entra ID attribuutnamen. De standaard toewijzingen zullen werken, maar je kunt dit gedeelte gebruiken om wijzigingen aan te brengen als je dat wilt. Bitwarden gebruikt de volgende eigenschappen voor gebruikers en groepen:

#### Gebruiker in kaart brengen

| Bitwarden kenmerk                     | Standaard AAD-kenmerk                                          |  |
|---------------------------------------|----------------------------------------------------------------|--|
| actief                                | Schakelaar ([IsSoftDeleted], , "Vals", "Waar", "Waar", "Vals") |  |
| e-mail <sup>a</sup> of gebruikersnaam | mail of userPrincipalName                                      |  |
| weergavenaam                          | weergavenaam                                                   |  |

| Bitwarden kenmerk | Standaard AAD-kenmerk |
|-------------------|-----------------------|
| externalId        | mailNickname          |

<sup>a</sup> - Omdat SCIM gebruikers toestaat om meerdere e-mailadressen te hebben uitgedrukt als een array van objecten, zal Bitwarden de waar de gebruiken van het object dat "primary" bevat : true.

#### Groep in kaart brengen

| Bitwarden kenmerk | Standaard AAD-kenmerk |
|-------------------|-----------------------|
| weergavenaam      | weergavenaam          |
| leden             | leden                 |
| externalId        | objectId              |

#### Instellingen

Kies in de vervolgkeuzelijst Instellingen :

- Of er een e-mailmelding moet worden verstuurd als er een storing optreedt en zo ja, naar welk adres (aanbevolen).
- Of alleen toegewezen gebruikers en groepen gesynchroniseerd moeten worden of alle gebruikers en groepen. Als je ervoor kiest om alle gebruikers en groepen te synchroniseren, sla dan de volgende stap over.

#### Gebruikers en groepen toewijzen

Voltooi deze stap als je ervoor hebt gekozen om **alleen toegewezen gebruikers en groepen te synchroniseren** vanuit de provisioninginstellingen. Selecteer **Gebruikers en groepen** in de navigatie:

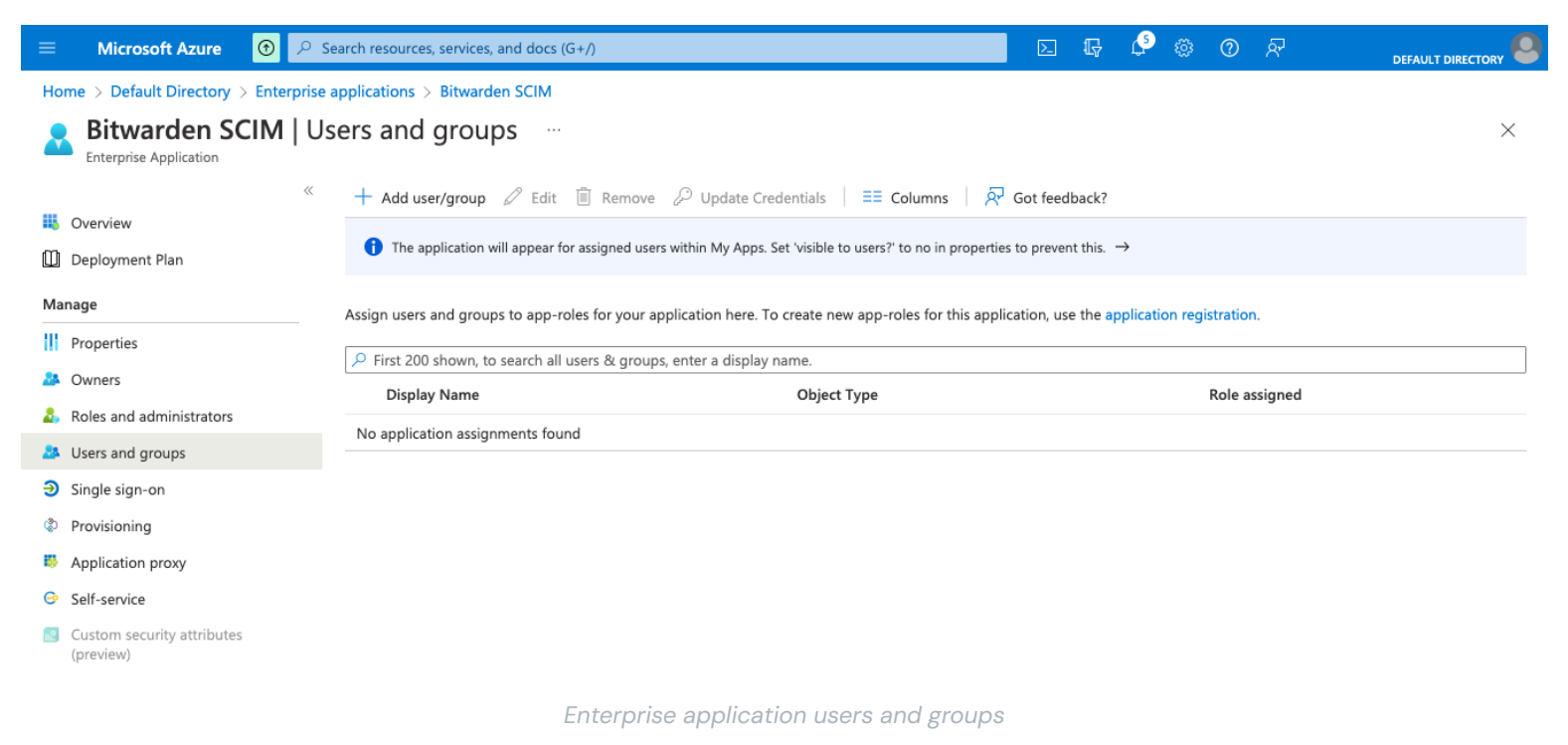

Selecteer de knop + Gebruiker/groep toevoegen om toegang tot de SCIM-toepassing toe te wijzen op gebruikers- of groepsniveau. In de volgende paragrafen wordt beschreven hoe het wijzigen van gebruikers en groepen in Azure van invloed is op hun tegenhangers in Bitwarden:

#### Gebruikers

- Wanneer een nieuwe gebruiker wordt toegewezen in Azure, wordt de gebruiker uitgenodigd voor uw Bitwarden-organisatie.
- Wanneer een gebruiker die al lid is van uw organisatie wordt toegewezen in Azure, wordt de Bitwarden-gebruiker gekoppeld aan de Azure-gebruiker via hun UserName-waarde.
  - Gebruikers die op deze manier zijn gekoppeld, vallen nog steeds onder de andere workflows in deze lijst, maar waarden zoals disp layName en externalId/mailNickname worden niet automatisch gewijzigd in Bitwarden.
- Wanneer een toegewezen gebruiker wordt opgeschort in Azure, wordt de toegang van de gebruiker tot de organisatie ingetrokken.
- Wanneer een toegewezen gebruiker wordt verwijderd in Azure, wordt de gebruiker verwijderd uit de organisatie.
- Wanneer een toegewezen gebruiker wordt verwijderd uit een groep in Azure, wordt de gebruiker verwijderd uit die groep in Bitwarden, maar blijft hij lid van de organisatie.

#### Groepen

- Wanneer een nieuwe groep wordt toegewezen in Azure, wordt de groep aangemaakt in Bitwarden.
  - Groepsleden die al lid zijn van uw Bitwarden-organisatie worden toegevoegd aan de groep.
  - Groepsleden die nog geen lid zijn van je Bitwarden-organisatie worden uitgenodigd om lid te worden.
- Wanneer een groep die al bestaat in uw Bitwarden-organisatie wordt toegewezen in Azure, wordt de Bitwarden-groep aan Azure gekoppeld via de waarden displayName en externalld / objectId.

- Groepen die op deze manier gelinkt zijn, zullen hun leden gesynchroniseerd zien vanuit Azure.
- Als een groep wordt hernoemd in Azure, wordt deze bijgewerkt in Bitwarden zolang de initiële synchronisatie heeft plaatsgevonden.
  - Als een groep een andere naam krijgt in Bitwarden, wordt deze terugveranderd naar de naam in Azure. Verander groepsnamen altijd Azure-side.

#### **Provisioning starten**

Zodra de applicatie volledig is geconfigureerd, start je de provisioning door de knop  $\triangleright$  **Start provisioning** te selecteren op de pagina **Provisioning** van de bedrijfsapplicatie:

| «                                                                                                    | ▷ Start provisioning ☐ Stop provisioning 🤇    | Restart provisioning 🖉 Edit provisioning 🦂 Provision on demand   💍 Refresh   🖗 Got feedback? |
|----------------------------------------------------------------------------------------------------|-----------------------------------------------|----------------------------------------------------------------------------------------------|
| i Overview                                                                                                    |                                               |                                                                                              |
| $egin{array}{c} & & & \\ & & & \\ & & & \\ & & & \\ & & & & \\ & & & & & \\ & & & & \\ & & & & \\ & & & & \\ & & & & \\ & & & & \\ & & & & \\ & & & & \\ & & & & \\ & & & & \\ & & & & & \\ & $ | Current cycle status                          | Statistics to date                                                                           |
| Manage                                                                                                    | Initial cycle not run.                        | V. View provisioning details                                                                 |
| Provisioning                                                                                                    | 0% complete                                   |                                                                                              |
| Users and groups                                                                                                    |                                               | <ul> <li>View technical information</li> </ul>                                               |
| Expression builder                                                                                                    | View provisioning logs                        |                                                                                              |
| Monitor                                                                                                    |                                               |                                                                                              |
| Provisioning logs                                                                                                    | Manage provisioning<br>Update credentials     |                                                                                              |
| Audit logs                                                                                                    | dit attribute mappings<br>Add scoping filters |                                                                                              |
| 💡 Insights                                                                                                    | Provision on demand                           |                                                                                              |
| Troubleshoot                                                                                                    |                                               |                                                                                              |
| New support request                                                                                                    |                                               |                                                                                              |
|                                                                                                    |                                               |                                                                                              |

Start provisioning

#### Onboarding van gebruikers voltooien

Nu je gebruikers zijn voorzien, ontvangen ze uitnodigingen om lid te worden van de organisatie. Instrueer je gebruikers om de uitnodiging te accepteren en bevestig ze daarna aan de organisatie.

#### (i) Note

The Invite  $\rightarrow$  Accept  $\rightarrow$  Confirm workflow facilitates the decryption key handshake that allows users to securely access organization vault data.